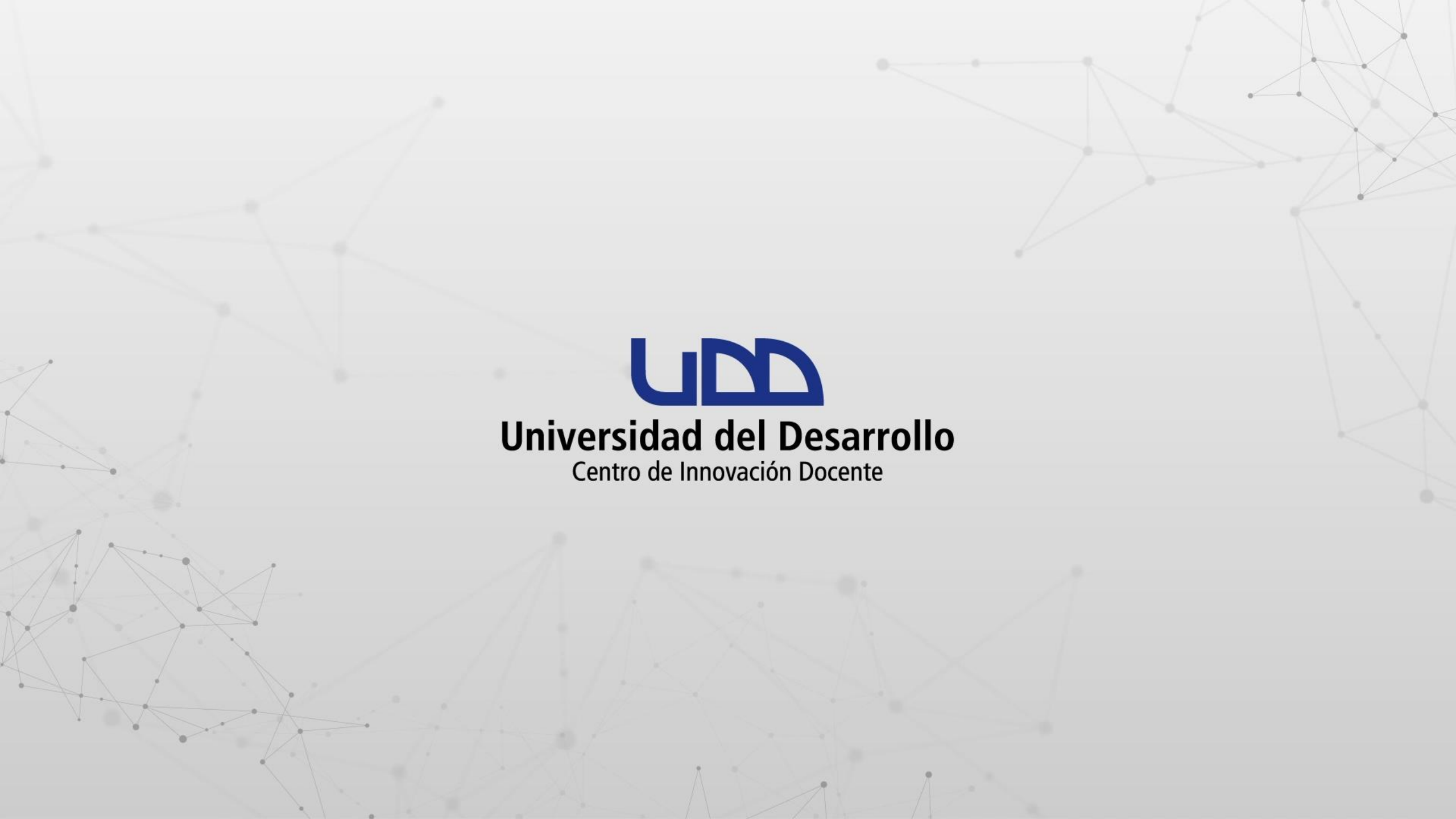

¿CÓMO OCULTAR O PUBLICAR CALIFICACIONES Y RETROALIMENTACIÓN DURANTE LA CORRECCIÓN DE EVALUACIONES Y TAREAS?

#### **PASO 1:**

Haz clic en Calificaciones, en el menú principal del curso.

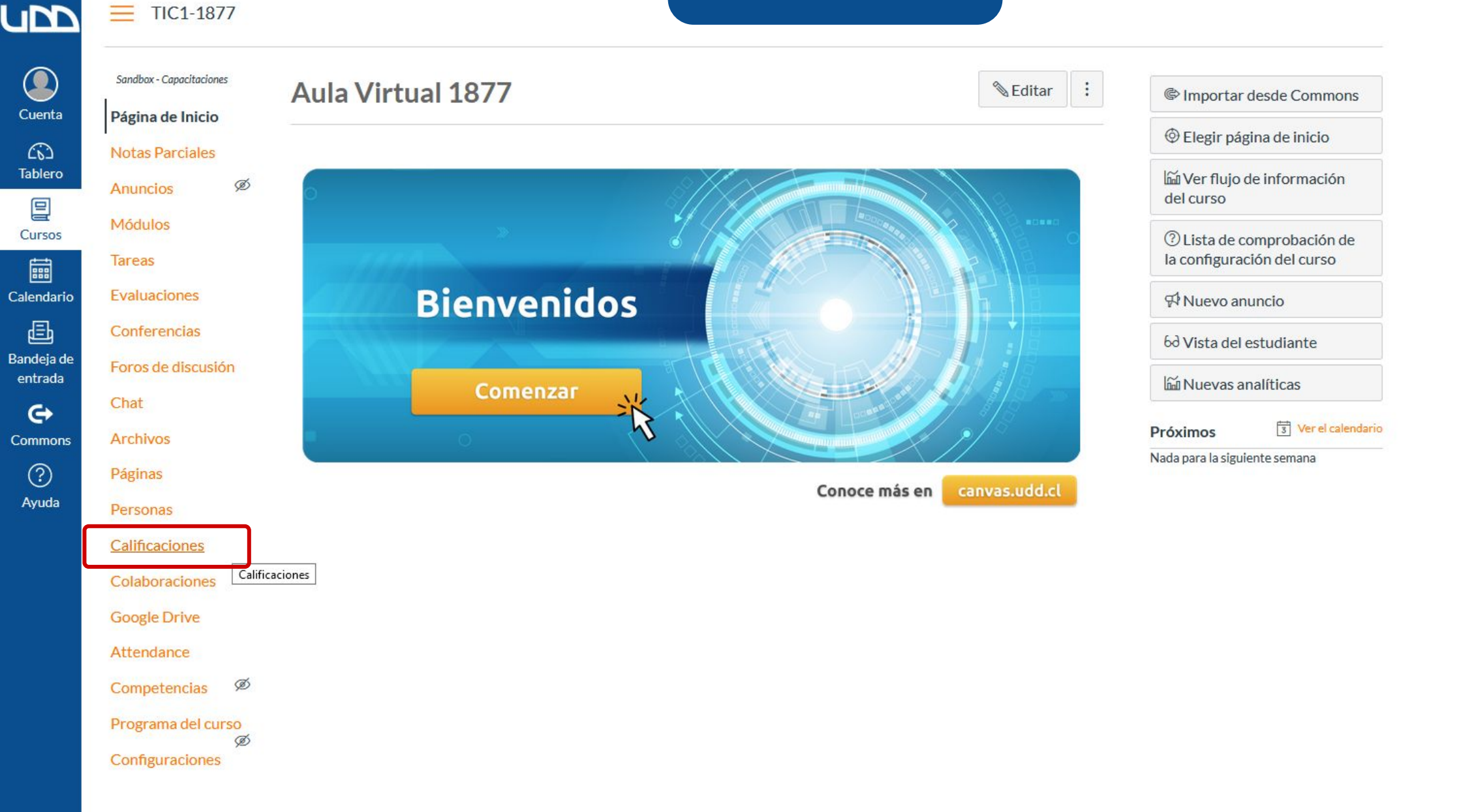

#### **PASO 2:**

Haz clic en el ícono de configuraciones, ubicado en la parte superior derecha.

#### TIC1-1877 > Calificaciones

Nombre del estu...

Libro de calificaciones 🔹

| Q<br>Cuenta     |
|-----------------|
| ر کی<br>Tablero |
| Cursos          |
| Calendari       |

#### Bandeja de entrada

Commons ? Ayuda

Tareas

Ver • Acciones •

¡Diseñando los tipos d...

De 37

Total

Imported Assignments

🖆 Buscar... 🌣

#### **PASO 3:**

Haz clic en la pestaña Política de publicación de calificaciones.

| Porcentaje de califica                                                                                                    | ción para entregas faltantes                                                                                    |                                                |            |  |
|----------------------------------------------------------------------------------------------------|----------------------------------------------------------------------------------------------------|------------------------------------------------|------------|--|
| 100                                                                                                    | %                                                                                                    |                                                |            |  |
|                                                                                                    |                                                                                                    |                                                |            |  |
| 8 <u></u>                                                                                                    |                                                                                                    |                                                |            |  |
|                                                                                                    |                                                                                                    |                                                |            |  |
| Aplicar automáticam                                                                                                    | ente el descuento a entregas con atraso                                                                         |                                                |            |  |
| Aplicar automáticam Porcentaje de descue                                                                                  | ente el descuento a entregas con atraso<br>ento por entrega con atraso Intervalo de des                         | cuento por entrega con atrasc                  | 0          |  |
| Aplicar automáticam Porcentaje de descue 0                                                                                | ente el descuento a entregas con atraso<br>ento por entrega con atraso<br>% Día                                 | cuento por entrega con atrasc $\smallsetminus$ | 0          |  |
| <ul> <li>Aplicar automáticam</li> <li>Porcentaje de descue</li> <li>0</li> <li>Porcentaje de la men</li> </ul>            | ente el descuento a entregas con atraso<br>ento por entrega con atraso<br>% Día<br>or calificación posible      | cuento por entrega con atrasc                  | 0          |  |
| <ul> <li>Aplicar automáticam</li> <li>Porcentaje de descue</li> <li>0</li> <li>Porcentaje de la men</li> <li>0</li> </ul> | ente el descuento a entregas con atraso<br>ento por entrega con atraso<br>% Día<br>or calificación posible<br>% | cuento por entrega con atrasc                  | ; <b>0</b> |  |

#### **PASO 4:**

Selecciona Publicar las calificaciones de forma manual y luego haz clic en Actualizar.

Las calificaciones se ocultarán de forma predeterminada. Toda calificación que ya se haya publicado seguirá visible.

| <ul> <li>Publicar automáticamente las calificaciones<br/>Los estudiantes podrán ver las calificaciones de la tarea en el momento en que se ingresen. Las calificaciones que ya están ocultas permanecerán<br/>ocultas.</li> <li>Publicar las calificaciones de forma manual<br/>Las calificaciones se ocultarán de forma predeterminada. Toda calificación que ya se haya publicado seguirá visible. Decida cuándo publicar las<br/>calificaciones de cada tarea en cada columna del libro de calificaciones.</li> <li>Mientras las calificaciones de una tarea estén establecidas de forma manual, los estudiantes no recibirán nuevas notificaciones sobre esas tareas<br/>las podrán ver:         <ul> <li>La calificación de esta tarea</li> <li>Notificaciones de cambio sobre la calificación</li> <li>Comentarios de la entrega</li> <li>Aplicación de curvas a la tarea</li> <li>Notificaciones de cambio sobre los puntajes</li> </ul> </li> </ul> | Publicación de la                                      | calificación de una tarea individual                                                                                                    |
|----------------------------------------------------------------------------------------------------|--------------------------------------------------------|----------------------------------------------------------------------------------------------------|
| <ul> <li>Publicar las calificaciones de forma manual<br/>Las calificaciones se ocultarán de forma predeterminada. Toda calificación que ya se haya publicado seguirá visible. Decida cuándo publicar las<br/>calificaciones de cada tarea en cada columna del libro de calificaciones.</li> <li>Mientras las calificaciones de una tarea estén establecidas de forma manual, los estudiantes no recibirán nuevas notificaciones sobre esas tareas<br/>las podrán ver:         <ul> <li>La calificación de esta tarea</li> <li>Notificaciones de cambio sobre la calificación</li> <li>Comentarios de la entrega</li> <li>Aplicación de curvas a la tarea</li> <li>Notificaciones de cambio sobre los puntajes</li> </ul> </li> </ul>                                                                                                    | O Publicar auto<br>Los estudiantes<br>ocultas.         | máticamente las calificaciones<br>s podrán ver las calificaciones de la tarea en el momento en que se ingresen. Las calificaciones que ya están ocultas permanecerán                                                            |
| <ul> <li>Mientras las calificaciones de una tarea estén establecidas de forma manual, los estudiantes no recibirán nuevas notificaciones sobre esas tarea:</li> <li>La calificación de esta tarea</li> <li>Notificaciones de cambio sobre la calificación</li> <li>Comentarios de la entrega</li> <li>Aplicación de curvas a la tarea</li> <li>Notificaciones de cambio sobre los puntajes</li> </ul>                                                                                                    | Publicar las c<br>Las calificacion<br>calificaciones d | alificaciones de forma manual<br>les se ocultarán de forma predeterminada. Toda calificación que ya se haya publicado seguirá visible. Decida cuándo publicar las<br>le cada tarea en cada columna del libro de calificaciones. |
| <ul> <li>La calificación de esta tarea</li> <li>Notificaciones de cambio sobre la calificación</li> <li>Comentarios de la entrega</li> <li>Aplicación de curvas a la tarea</li> <li>Notificaciones de cambio sobre los puntajes</li> </ul>                                                                                                    | Mientras las ca<br>las podrán ver:                     | lificaciones de una tarea estén establecidas de forma manual, los estudiantes no recibirán nuevas notificaciones sobre esas tareas r                                                                                            |
| <ul> <li>Notificaciones de cambio sobre la calificación</li> <li>Comentarios de la entrega</li> <li>Aplicación de curvas a la tarea</li> <li>Notificaciones de cambio sobre los puntajes</li> </ul>                                                                                                    | • La calif                                             | icación de esta tarea                                                                                                    |
| <ul> <li>Comentarios de la entrega</li> <li>Aplicación de curvas a la tarea</li> <li>Notificaciones de cambio sobre los puntajes</li> </ul>                                                                                                    | Notific                                                | aciones de cambio sobre la calificación                                                                                                    |
| <ul> <li>Aplicación de curvas a la tarea</li> <li>Notificaciones de cambio sobre los puntajes</li> </ul>                                                                                                    | Comen                                                  | ntarios de la entrega                                                                                                    |
| Notificaciones de cambio sobre los puntajes                                                                                                    | Aplicac                                                | ción de curvas a la tarea                                                                                                    |
|                                                                                                    | Notific                                                | aciones de cambio sobre los puntajes                                                                                                    |
| Una vez que una calificación se publique manualmente, esta enviará nuevas notificaciones de forma automática y será visible para los estudiante                                                                                                    | Una vez que un                                         | na calificación se publique manualmente, esta enviará nuevas notificaciones de forma automática y será visible para los estudiantes                                                                                             |
|                                                                                                    |                                                        |                                                                                                    |

Actualizat

Ahora podrás decidir cuándo mostrar las calificaciones y retroalimentación a tus alumnos, desde SpeedGrader.

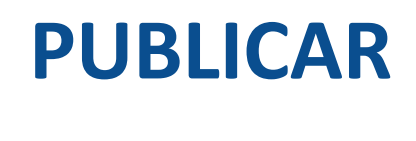

#### **PASO 5:**

Para publicar las calificaciones desde SpeedGrader, haz clic en el ícono de publicación y selecciona Publicar calificaciones.

| Ø | Ø                 | ŝ                   | Test de calificación<br>Fecha de entrega: No hay fec | a de entrega - TIC1-1877             |          | 1/1<br>Calificado |
|---|-------------------|---------------------|------------------------------------------------------|--------------------------------------|----------|-------------------|
| R | Publ              | icar cal            | ificaciones                                          | calificación para Ronal Guevara      | Ver reg  | gistro            |
| F | Se oo<br>califi   | cultaro             | n todas las<br>es                                    |                                      |          |                   |
| E | ntrega<br>ste int | ado el 1<br>ento tu | 7 de abr en 15:30<br>Ivo una duración de me          | nos de 1 minuto.                     |          |                   |
|   |                   |                     | Pregunta 1                                           |                                      | 3/ 3 pts |                   |
|   |                   |                     | Indicar en que e                                     | stación del año estamos actualmente. |          |                   |
|   | i                 | Correcto            | o! 💿 Otoño                                           |                                      |          |                   |
|   |                   |                     | 🔿 Verano                                             |                                      |          |                   |
|   |                   |                     | O Invierno                                           |                                      |          |                   |
|   |                   |                     | O Primavera                                          |                                      |          |                   |
|   |                   |                     | Comentarios ad                                       | icionales:                           |          |                   |

#### **PASO 6:**

En el panel de la derecha, haz clic en el botón Publicar.

| 图 ø 龄 Te                                                         | est de calificación<br>cha de entrega: No hay fecha de entrega - TIC1-1877    | 1/1<br>Calificado | 4 / 6 (6<br>Prome | 7%) 1/1 ←                              | × Test de calificación                                                                                      |
|------------------------------------------------------------------|-------------------------------------------------------------------------------|-------------------|-------------------|----------------------------------------|----------------------------------------------------------------------------------------------------|
| Resultados                                                       | de Test de calificación para Ronal Guevara                                    | Ver registro      | ^                 | Entregado: 17 de abr                   | Publicar calificaciones Oculto                                                                              |
| Puntaje para este e<br>Entregado el 17 de<br>Este intento tuvo u | examen: <b>4</b> de 6<br>: abr en 15:30<br>ina duración de menos de 1 minuto. |                   |                   | <b>Evaluación</b><br>Calificación de 6 | Todos<br>Todos los estudiantes podrán ver su<br>calificación o comentarios sobre la<br>entrega.             |
|                                                                  | Pregunta 1                                                                    | 3 / 3 pts         |                   | OCULTO                                 | Calificado                                                                                                  |
|                                                                  | Indicar en que estación del año estamos actualmente.                          |                   |                   | 4                                      | calificación o comentario sobre la<br>entrega podrán ver su calificación o<br>comentarios sobre la entrega. |
| ¡Correcto!                                                       |                                                                               |                   |                   | Comentarios de la ta                   | Secciones específicas                                                                                       |
|                                                                  | Verano                                                                        |                   |                   | Agregar un come                        | Cerrar Publicar                                                                                             |
|                                                                  |                                                                               |                   |                   |                                        |                                                                                                    |
|                                                                  | O Primavera                                                                   |                   |                   | Descargar comentari                    |                                                                                                    |
|                                                                  |                                                                               |                   |                   |                                        |                                                                                                    |
|                                                                  | Comentarios adicionales:                                                      |                   |                   |                                        |                                                                                                    |
| -<br>T                                                           |                                                                               |                   |                   |                                        |                                                                                                    |
|                                                                  | Pregunta 2                                                                    | 0 / 3 pts         |                   |                                        |                                                                                                    |
|                                                                  |                                                                               |                   |                   |                                        |                                                                                                    |

Cuarentena total se refiere a que nadie puede salir de su casa?

# ¡Listo! Los alumnos podrán ver las calificaciones y retroalimentación, cuando el ícono de publicar se encuentre como se ilustra a continuación:

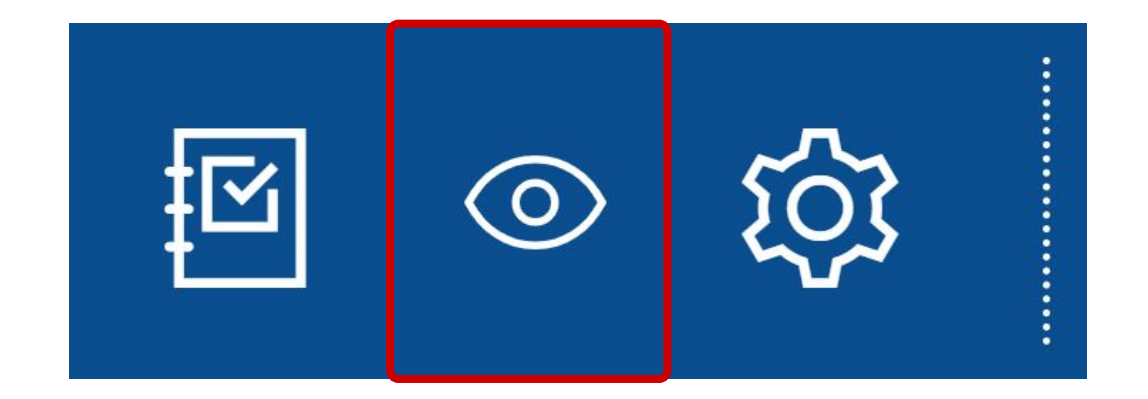

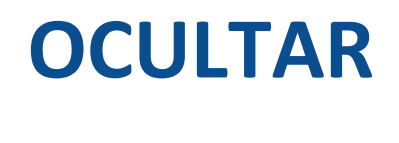

#### **PASO 7:**

Para ocultar las calificaciones desde SpeedGrader, haz clic en el ícono de publicación y selecciona de la lista Ocultar calificaciones.

| <b>国 ③ 较</b>                | Test de calificación<br>Fecha de entrega: No hay fecha de entrega - TIC1-1877 | 1<br>Cali            | /2 4 / 6 (67%<br>icado Promedio | <sup>5)</sup> 1/2 | ← | 🗸 Ronal Guevara 🔹                      | $\rightarrow$ |
|-----------------------------|-------------------------------------------------------------------------------|----------------------|---------------------------------|-------------------|---|----------------------------------------|---------------|
| R Se publica<br>calificació | ron todas las<br>nes                                                          | i para Ronal Guevara | Ver r                           | egistro           |   | Entregado: 17 de abr en 15:30          |               |
| Entregado e<br>Este intento | 17 de abr en 15:30<br>tuvo una duración de menos de 1 minuto.                 |                      |                                 |                   | L | <b>Evaluación</b><br>Calificación de 6 |               |
|                             | Pregunta 1                                                                    | 3                    | / 3 pts                         |                   |   | 4                                      |               |
|                             | Indicar en que estación del año estamos ac                                    | ualmente.            |                                 |                   | L | Comentarios de la tarea                |               |
| ¡Correcto!                  | Otoño                                                                         |                      |                                 |                   |   | Agregar un comentario                  |               |
|                             | Verano                                                                        |                      |                                 |                   | 1 |                                        | _/_           |
|                             | Invierno                                                                      |                      |                                 |                   |   | Entrega Entrega                        | ar            |
|                             | Primavera                                                                     |                      |                                 |                   |   | Descargar comentarios de la entrega    |               |
|                             | Comentarios adicionales:                                                      |                      |                                 |                   |   |                                        |               |

#### **PASO 8:**

En el panel de la derecha, haz clic en el botón Ocultar.

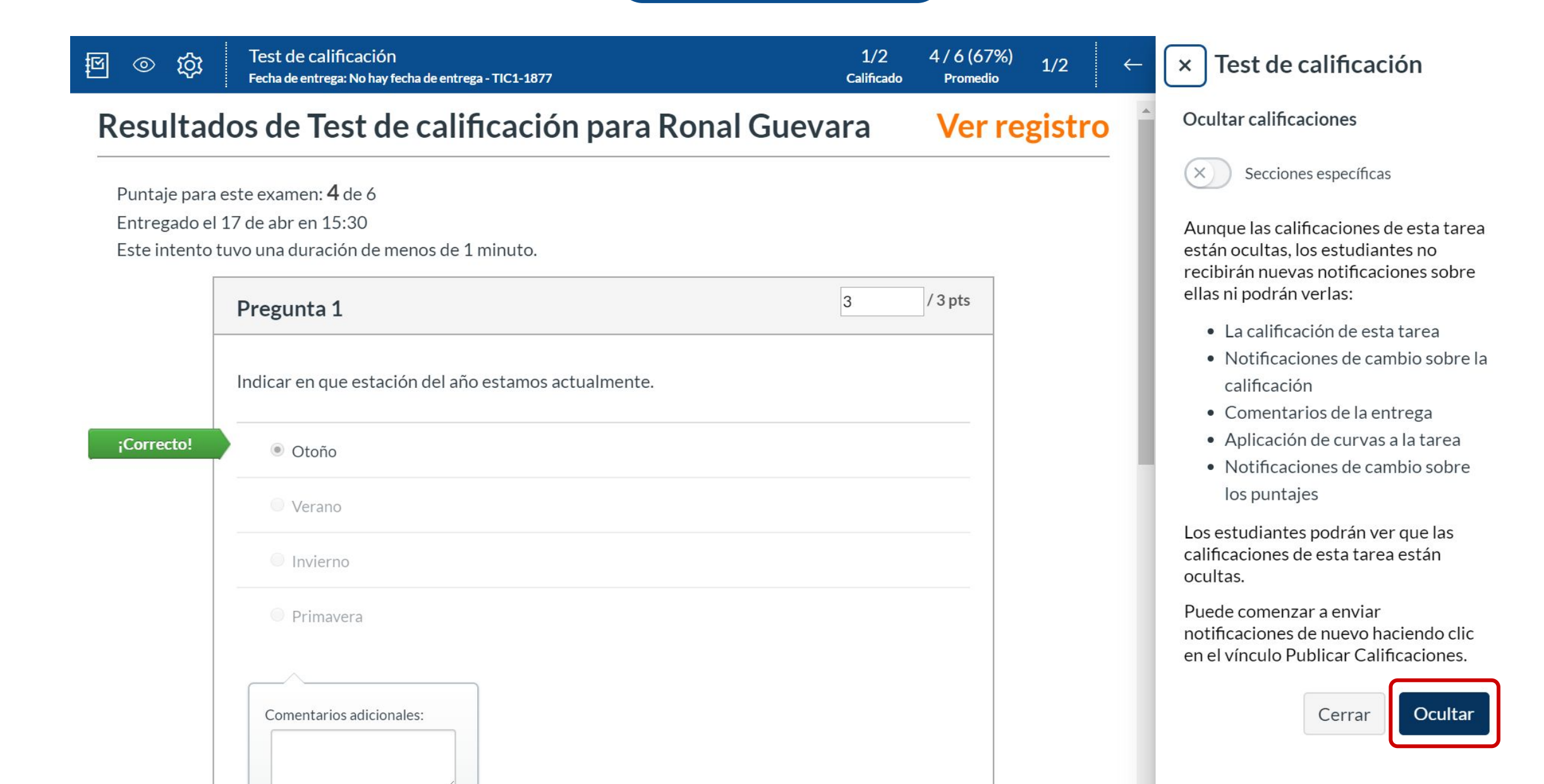

¡Listo! Los alumnos no podrán ver las calificaciones y retroalimentación, cuando el ícono de publicar se encuentre como se ilustra a continuación:

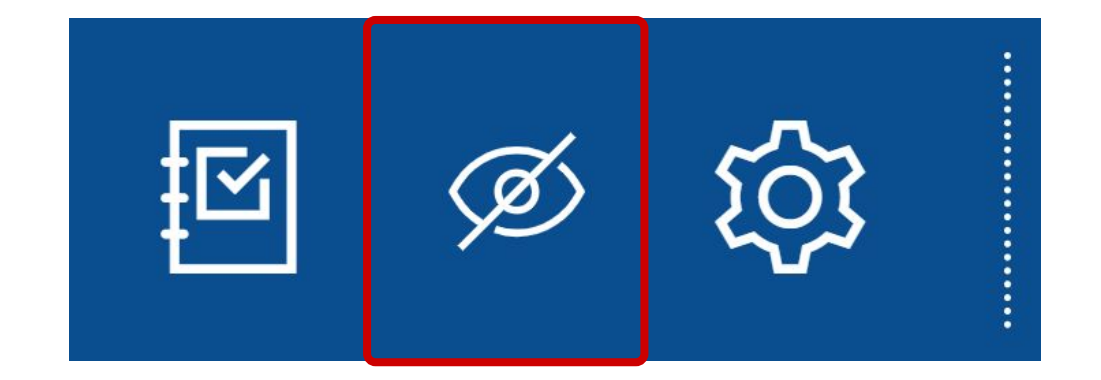

Al activar la opción Publicar las calificaciones de forma manual, también podrás controlar su publicación y retroalimentación desde el Libro de calificaciones.

#### **PASO 9:**

Haz clic en el botón Calificaciones, del menú principal del curso.

|                       | Sandbox - Capacitaciones | Aula Virtual 1877           | Importar desde Commons                                   |
|-----------------------|--------------------------|-----------------------------|----------------------------------------------------------|
| Cuenta                | Página de Inicio         |                             | legir página de inicio                                   |
| Tablero               | Anuncios Ø               |                             | ណ៍ Ver flujo de información<br>del curso                 |
| Cursos                | Módulos<br>Tareas        |                             | ② Lista de comprobación de<br>la configuración del curso |
| Calendario            | Evaluaciones             | Bienvenidos                 | 와 Nuevo anuncio                                          |
| Ē                     | Conferencias             |                             | 6d Vista del estudiante                                  |
| Bandeja de<br>entrada | Foros de discusión       |                             |                                                          |
| Ģ                     | Chat                     | Comenzar                    | Próximos 3 Ver el calendario                             |
| Commons               | Archivos                 |                             | Nada para la siguiente semana                            |
| Avuda                 | Paginas                  | Conoce más en canvas.udd.cl |                                                          |
|                       | Personas Calificaciones  |                             |                                                          |
|                       | Colaboraciones           | ciones                      |                                                          |
|                       | Google Drive             |                             |                                                          |
|                       | Attendance               |                             |                                                          |
|                       | Competencias Ø           |                             |                                                          |
|                       | Programa del curso       |                             |                                                          |
|                       | Configuraciones          |                             |                                                          |

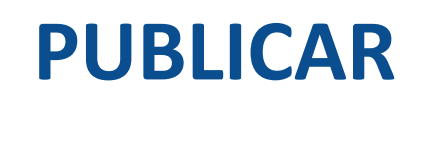

#### **PASO 10:**

Para publicar las calificaciones desde el libro, selecciona Publicar calificaciones.

#### **TIC1-1877** > Calificaciones

| Nombre del estudiante | Ø | Test de calificación<br>De 6 <b>MANUAL</b> | iDiseñando los tipos<br>De 38 <b>MANUAL</b> | d Tareas | Imported Assignments | Total    |
|-----------------------|---|--------------------------------------------|---------------------------------------------|----------|----------------------|----------|
| Ronal Guevara         |   | Ordenar por                                | >                                           | 66.67%   | -                    | Ø 66.67% |
| Estudiante de prueba  |   | SpeedGrader                                |                                             | -        | <del></del>          | -        |
|                       |   | Enviar mensaje a est                       | udiantes que                                |          |                      |          |
|                       |   | Aplicar curva de not                       | as                                          |          |                      |          |
|                       |   | Establecer calificació<br>predeterminada   | ón                                          |          |                      |          |
|                       |   | Publicar calificacion                      | es                                          |          |                      |          |
|                       |   | Se ocultaron todas la calificaciones       | as                                          |          |                      |          |
|                       |   | Ingresar calificacion                      | es como 💙                                   |          |                      |          |
|                       |   | Política de publicació                     | ón de                                       |          |                      |          |

#### **PASO 11:**

En el panel de la derecha, haz clic en el botón Publicar.

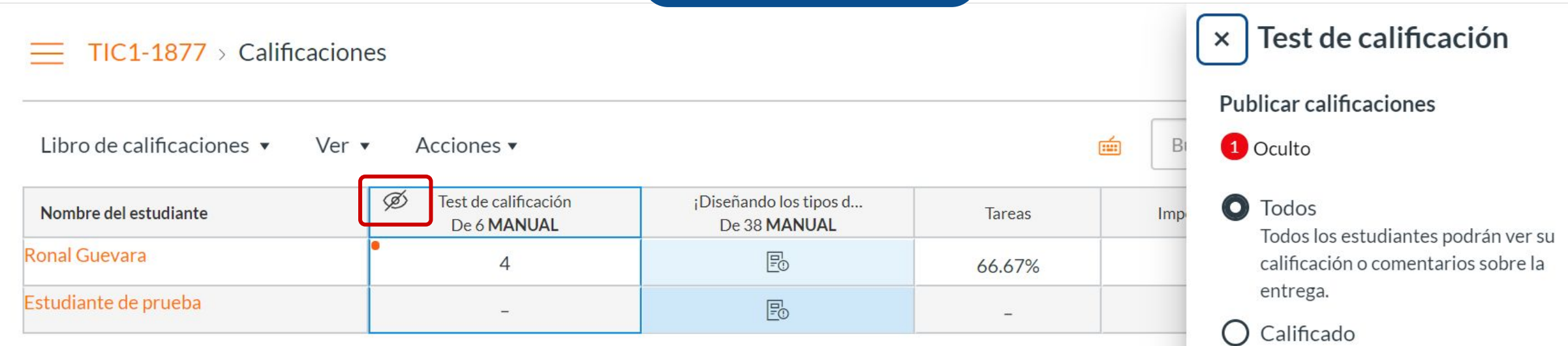

Los estudiantes que hayan recibido una calificación o comentario sobre la entrega podrán ver su calificación o comentarios sobre la entrega.

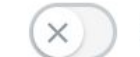

Secciones específicas

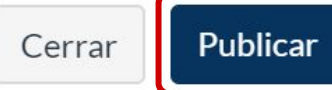

# ¡Listo! Los alumnos podrán ver las calificaciones y retroalimentación, cuando el ícono de publicar se encuentre como se ilustra a continuación:

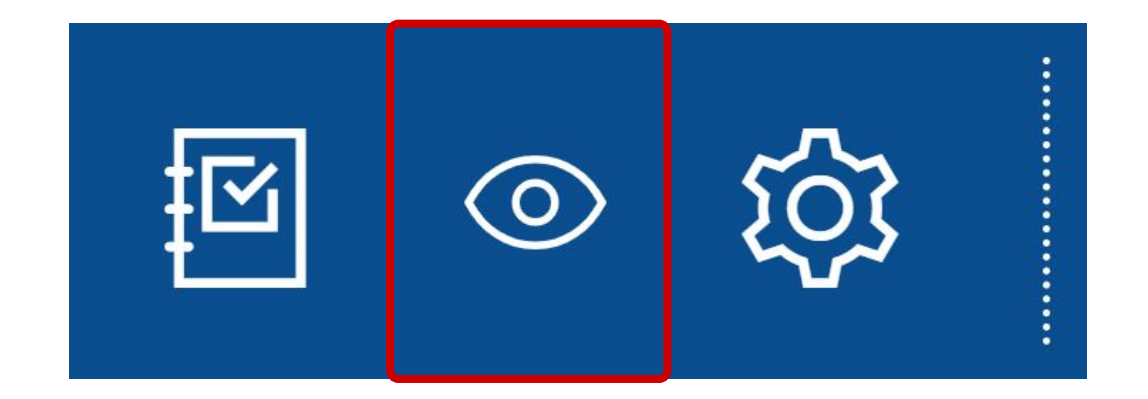

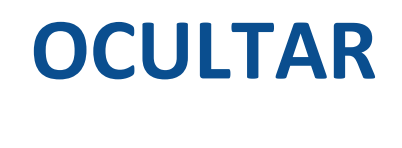

#### **PASO 12:**

Para ocultar las calificaciones desde el libro, selecciona Ocultar calificaciones.

#### **TIC1-1877** > Calificaciones

| Nombre del estudiante | Test de calificación<br>De 6 <b>MANUAL</b> | ¡Diseñando los tipos d<br>De 38 <b>MANUAL</b> | Tareas | Imported Assignments | Total  |
|-----------------------|--------------------------------------------|-----------------------------------------------|--------|----------------------|--------|
| Ronal Guevara         | Ordenar por                                | >                                             | 66.67% |                      | 66.67% |
| Estudiante de prueba  | SpeedGrader                                |                                               | -      | _                    | -      |
|                       | Enviar mensaje a es                        | tudiantes que                                 |        |                      |        |
|                       | Aplicar curva de not                       | tas                                           |        |                      |        |
|                       | Establecer calificaci<br>predeterminada    | ón                                            |        |                      |        |
|                       | Se publicaron todas calificaciones         | las                                           |        |                      |        |
|                       | Ocultar calificacion                       | es                                            |        |                      |        |
|                       | Ingresar calificacion                      | nes como >                                    |        |                      |        |
|                       | Política de publicaci                      | ón de                                         |        |                      |        |

#### **PASO 13:**

En el panel de la derecha, haz clic en el botón Ocultar.

#### × Sec

Secciones específicas

| Libro de calificaciones 🔹 Ver 🔹 Acciones 🔹 |                                            |                                               |        |  |    |
|--------------------------------------------|--------------------------------------------|-----------------------------------------------|--------|--|----|
| Nombre del estudiante                      | Test de calificación<br>De 6 <b>MANUAL</b> | ¡Diseñando los tipos d<br>De 38 <b>MANUAL</b> | Tareas |  | lm |
| Ronal Guevara                              | 4                                          | Eo                                            | 66.67% |  |    |
| Estudiante de prueba                       | -                                          | Eo                                            | -      |  |    |

TIC1-1877 > Calificaciones

Aunque las calificaciones de esta tarea están ocultas, los estudiantes no recibirán nuevas notificaciones sobre ellas ni podrán verlas:

- La calificación de esta tarea
- Notificaciones de cambio sobre la calificación
- Comentarios de la entrega
- Aplicación de curvas a la tarea
- Notificaciones de cambio sobre los puntajes

Los estudiantes podrán ver que las calificaciones de esta tarea están ocultas.

Puede comenzar a enviar notificaciones de nuevo haciendo clic en el vínculo Publicar Calificaciones. ¡Listo! Los alumnos no podrán ver las calificaciones y retroalimentación, cuando el ícono de publicar se encuentre como se ilustra a continuación:

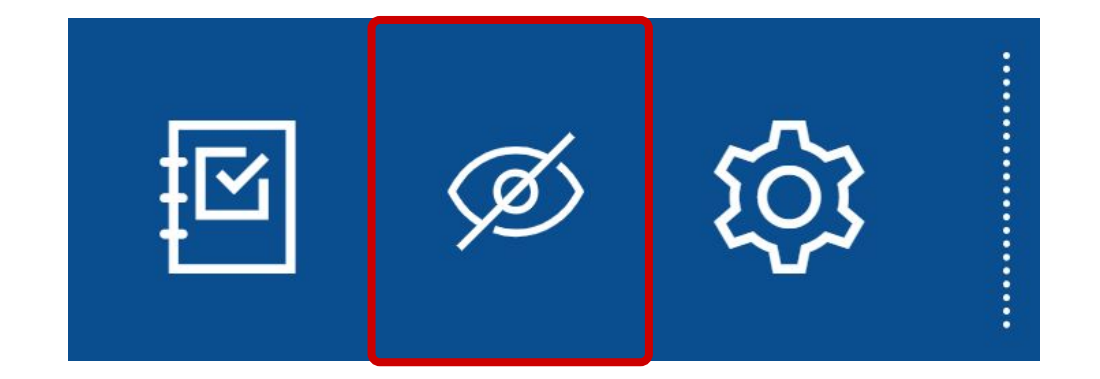

# Universidad del Desarrollo

Centro de Innovación Docente

Para más tutoriales, visita: auladigital.udd.cl

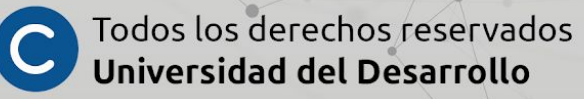